## Elektronisches Anmeldesystem für den Elternsprechtag

Loggen Sie sich mit den Daten Ihres Kindes im **Intranet** unserer Homepage ein - Benutzername ist der Moodle-Benutzername Ihres Kindes, Passwort ist das entsprechende Moodle-Passwort Ihres Kindes.

| Nach dem Einloggen gehen Sie bitte auf "Zeiten buchen":          |               |                               |  |  |  |
|------------------------------------------------------------------|---------------|-------------------------------|--|--|--|
| Eltern Sprechtags Verwaltung Gebuchte Zeiten                     | Zeiten buchen | 💄 eingeloggt als: schueler1 👻 |  |  |  |
|                                                                  |               |                               |  |  |  |
| Zeitübersicht                                                    |               |                               |  |  |  |
| Hier können Sie Termine beim gewünschten Lehrer/Lehrerin buchen! |               |                               |  |  |  |
| Lehrer / Lehrerin                                                |               |                               |  |  |  |
| Bitte wähle einen Lehrer aus                                     |               | •                             |  |  |  |

In der Auswahlliste "Lehrer/Lehrerin" können Sie den Zeitplan für den gewünschten Lehrer aufrufen und mit dem Button "buchen" einen Sprechtermin reservieren.

| Lehrer / Lehrerin                |                    |                       |        |  |  |
|----------------------------------|--------------------|-----------------------|--------|--|--|
| Wiesinger Sonja Mag.             |                    |                       |        |  |  |
| Termine für Mag. Sonja Wiesinger |                    |                       |        |  |  |
| Uhrzeit                          | Zeitplan Lehrer/in | Mein Zeitplan         | Aktion |  |  |
| 16:00<br>16:05                   | frei               | Mag. Christine Herget |        |  |  |
| 16:05<br>16:10                   | belegt             | frei                  |        |  |  |
| 16:10<br>16:15                   | belegt             | frei                  |        |  |  |
| 16:15<br>16:20                   | frei               | Mag. Alois Griesmayr  |        |  |  |
| 16:20<br>16:25                   | belegt             | frei                  |        |  |  |
| 16:25<br>16:30                   | frei               | frei                  | buchen |  |  |

Unter dem Menüpunkt "Gebuchte Zeiten" können Sie Ihren persönlichen Zeitplan anzeigen und ausdrucken:

eiten Zeiten buchen

👤 eingeloggt als: schueler1 🕞

## Meine gebuchten Termine

Hier können Sie Ihre gebuchten Termine einsehen und löschen!

| Darstellungstyp                  |      |                       |                |  |  |  |
|----------------------------------|------|-----------------------|----------------|--|--|--|
| Kompakt                          |      |                       | •              |  |  |  |
| 😫 Zeitplan ausdrucken            |      |                       |                |  |  |  |
| Meine Termine für den 30.03.2017 |      |                       |                |  |  |  |
| Uhrzeit                          | Raum | Mein Zeitplan         | Aktion         |  |  |  |
| 16:00<br>16:05                   |      | Mag. Christine Herget | Termin löschen |  |  |  |
| 16:15<br>16:20                   |      | Mag. Alois Griesmayr  | Termin löschen |  |  |  |
| 16:25<br>16:30                   |      | Mag. Sonja Wiesinger  | Termin löschen |  |  |  |

## Rechts oben loggen Sie sich bitte wieder aus:

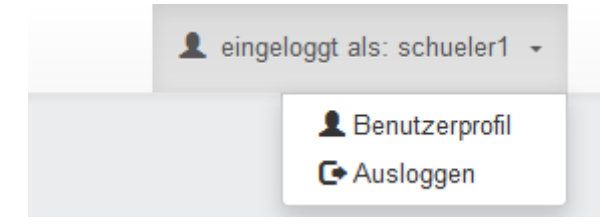